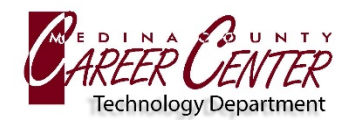

Name the certificate

Certificate name:

Credential use: VPN and apps

The package contains:

Securly

one CA

## November, 2022

## DOWNLOAD SECURITY CERTIFICATE

- Using the Android device, visit https://bit.ly/MCCC-BYOD
- 2. Click on the Windows, Mac, OS X, iPad, Android, and Other link: https://download.securly.com/cert/securly\_ca\_2034.crt

## **INSTALL CERTIFICATE**

- Exit the browser and navigate to Device Settings.
- 2. Within Settings, navigate to Security  $\rightarrow$  Encryption & Credentials  $\rightarrow$  Install from SD Card.
- 3. Select the Securly certificate and name the certificate Securly
- 4. Verify the certificate use field has VPN and APPS selected.

## **CONNECT TO MCCC-BYOD WIFI**

- 1. Navigate to **Network and Internet** → WL and select MCCC-BYOD WiFi
- 2. **CA Certificate option** = Do not Validate
- 3. Identity = MCCC username (example: mc\_FBueller24)
- 4. **Password** = MCCC password

| certificate |                                  |        |    |
|-------------|----------------------------------|--------|----|
|             |                                  | CANCEL | ок |
|             | MCCC-RVOD                        |        |    |
| AN          | Security<br>WPA2/WPA3-Enterprise |        |    |
|             | EAP method                       |        |    |

Phase 2 authentication

None

Don No ce

CA certificate

Note: The issuer of this certificate may inspect all traffic to and from the device.

| Do not validate                                                | * |
|----------------------------------------------------------------|---|
| No certificate specified. Your connection will not be private. |   |
| Identity                                                       |   |
|                                                                |   |
| Anonýmous idenutý                                              |   |
| Password                                                       |   |
| <u>1</u>                                                       |   |
| Show password                                                  |   |
| Advanced options                                               | ~ |
|                                                                |   |